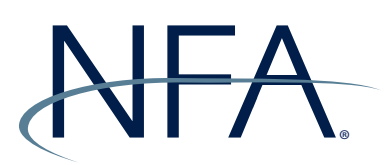

## **NFA Swaps Proficiency Requirements**

## Swaps Proficiency Requirements Administrator: Completing the Individual Upload .csv File

Below is an explanation on how to complete the fields in the .csv file to be used to upload individuals into the Swaps Proficiency Requirements System and enroll them in the appropriate Track. To avoid reporting discrepancies, SPR Admins at NFA Member swap firms and swap dealers should enroll individuals in the Swaps Proficiency Requirements using each individual's full legal name. If the individual is registered as an AP, SPR Admins should also provide their NFA ID and optionally provide the last four digits of their social security number (if applicable). For information on which Track individuals should take, visit the Swaps Proficiency Requirements FAQs. If you have questions, please contact NFA's Information Center by emailing information@nfa.futures.org.

\*Indicates required field

| Field Name in .csv      | Explanation                                                                                                    |  |  |
|-------------------------|----------------------------------------------------------------------------------------------------|--|--|
| username*               | Enter the username the individual will use to log<br>into the system. This can be the individual's email<br>address, and must be all lowercase.                                                                      |  |  |
| firstname*              | Enter the individual's full legal first name.                                                                                                    |  |  |
| lastname*               | Enter the individual's full legal last name.                                                                                                    |  |  |
| email*                  | Enter the individual's email address. Note: An email address cannot be used for multiple accounts, and must be unique to the individual.                                                                             |  |  |
| profile_field_imported* | This field must have a value of 1 for the import to work correctly. Ensure you have entered 1 for all individuals.                                                                                                   |  |  |
| product1*               | Enter the Track for which the individual should<br>be registered. You may only enter one Track per<br>individual. Track names must be specifically and<br>correctly entered as follows:<br>Long Track<br>Short Track |  |  |
| profile_field_last4ssn  | Enter the last four digits of the individual's social security number, if applicable. Note: The .csv file will remove any leading zeros. NFA's systems account for this after the upload.                            |  |  |
| profile_field_nfaid     | Enter the individual's NFA ID if they are a registered<br>AP. Note: The .csv file will remove any leading zeros.<br>NFA's systems account for this after the upload.                                                 |  |  |
| profile_field_firmnfaid | Enter the NFA ID of the firm with which the<br>individual is associated. Note: The .csv file will<br>remove any leading zeros. NFA's systems account for<br>this after the upload.                                   |  |  |

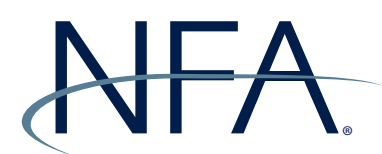

## **NFA Swaps Proficiency Requirements**

## Swaps Proficiency Requirements Administrator: Uploading Individuals into the Swaps Proficiency Requirements Learning Management System

To upload individuals into the Swaps Proficiency Requirements system using the NFA-provided .csv file, please log into NFA's Swaps Proficiency Requirements Learning Management System (https://nfa-swaps-proficiency-requirements.moonami.com) and follow the instructions below. If you have questions, please contact information@nfa.futures.org.

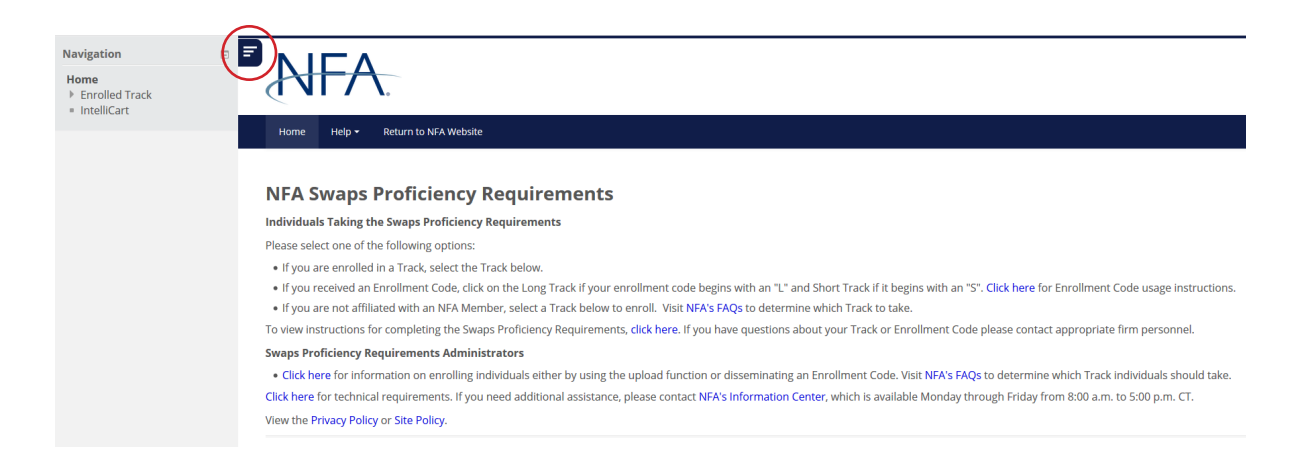

1. Click on "IntelliCart" using the left-hand navigation. If the left-hand navigation is not expanded, click the three lines circled above to reveal the menu.

| lome I    | lelp <del>-</del> Retu | irn to NFA We         | bsite                         |                                                              |                           |             |                 |                    |               |
|-----------|------------------------|-----------------------|-------------------------------|--------------------------------------------------------------|---------------------------|-------------|-----------------|--------------------|---------------|
| ®Dashbo   | ard                    |                       |                               |                                                              |                           |             |                 |                    |               |
|           |                        |                       |                               |                                                              |                           |             | 201             | 9-04-19 to 20      | )19-05-19     |
| ashboard  |                        |                       |                               |                                                              |                           |             | 201             |                    |               |
| ecently I | nrolled APs            |                       |                               |                                                              |                           |             | 201             |                    |               |
| order I   | nrolled APs            | LAST NAME             | REGISTERED ON                 | PRODUCTS                                                     | PAID ON 👻                 | AMOUNT PAID | TOTAL           | DISCOUNT           | QUANTITY      |
| ORDER I   | nrolled APs            | LAST NAME<br>manager1 | REGISTERED ON<br>May 14, 2019 | PRODUCTS<br>NFA Swaps Proficiency Requirements - Short Track | PAID ON 👻<br>May 14, 2019 | AMOUNT PAID | TOTAL<br>\$0.00 | DISCOUNT<br>\$0.00 | QUANTITY<br>1 |

2. You will be taken to the IntelliCart Dashboard. Click the "Users" tab.

| Home   | Help 🔻   | Return to NFA Website |                         |
|--------|----------|-----------------------|-------------------------|
| িDas   | hboard 📕 | iUsers                |                         |
| Manage | Users    |                       |                         |
| Show A | ll 🗸 Sea | rch Q                 | Import 📥                |
| No     | thing    | to display            |                         |
|        |          |                       |                         |
|        |          |                       | Powered by IntelliBoard |

3. From the Users tab, click the "Import" button.

|    | <sup>®</sup> Dashboard <b>≜Users</b> |                                               |
|----|--------------------------------------|-----------------------------------------------|
| Im | port Users                           |                                               |
|    | - Upload                             |                                               |
|    | File *                               | Choose a file Maximum size for new files: 2GB |
|    |                                      | You can drag and drop files here to add them. |
|    | CSV delimiter                        |                                               |
|    | Encoding                             | UTF-8                                         |
|    | Preview rows                         |                                               |
|    |                                      | Import Users Cancel                           |

4. Click "Choose a file" to select your completed .csv file.

|   |                |                | File picker         |         | × |
|---|----------------|----------------|---------------------|---------|---|
| m | Recent files   |                |                     |         |   |
| 2 | Upload a file  |                |                     |         |   |
| 2 | URL downloader |                |                     |         |   |
| m | Private files  | A++            |                     | Durauma |   |
| 0 | Wikimedia      | Attachment     |                     | Browse  |   |
|   |                | Save as        |                     |         |   |
|   |                |                |                     |         |   |
|   |                | Author         | manager1            |         |   |
|   |                | Choose license | All rights reserved |         |   |
|   |                |                |                     |         |   |
|   |                |                |                     |         |   |
|   |                |                | Upload this file    |         |   |
|   |                |                |                     |         |   |
|   |                |                |                     |         |   |
|   |                |                |                     |         |   |
|   |                |                |                     |         |   |

5. From the File picker, click "Upload a file" in the left navigation. Click "Browse" to select your file.

|                                                      |                                                   | File picker 🙁                                                  |
|------------------------------------------------------|---------------------------------------------------|----------------------------------------------------------------|
| n Recent files                                       |                                                   |                                                                |
| 🖄 Upload a file                                      |                                                   |                                                                |
| URL downloader                                       |                                                   |                                                                |
| <ul> <li>Private files</li> <li>Wikimedia</li> </ul> | Attachment<br>Save as<br>Author<br>Choose license | C:\Users\nfbdkls\Desktop\A Browse manager1 All rights reserved |
|                                                      |                                                   | Upload this file                                               |

6. Once your file is selected, click "Upload this file".

| ⓒDashboard <b>쓰Users</b> |                                                      |  |
|--------------------------|------------------------------------------------------|--|
| Import Users             |                                                      |  |
| - Upload                 |                                                      |  |
| File *                   | Choose a file Maximum size for new files: 2GB        |  |
|                          | Upload Template - Swaps Proficiency Requirements.csv |  |
|                          |                                                      |  |
|                          |                                                      |  |
| CSV delimiter            | , 💌                                                  |  |
| Encoding                 | UTF-8                                                |  |
| Preview rows             | 10                                                   |  |
|                          |                                                      |  |
|                          | Import Users Cancel                                  |  |
|                          |                                                      |  |

7. Confirm the correct file was selected. Change the preview rows box to be greater than the number of individuals you are importing. Leave the other two as displayed, and click "Import Users".

| ®Dash       | ③Dashboard 温Users   |           |          |                       |                        |                |                        |                   |                     |  |  |
|-------------|---------------------|-----------|----------|-----------------------|------------------------|----------------|------------------------|-------------------|---------------------|--|--|
| Upload L    | pload Users Preview |           |          |                       |                        |                |                        |                   |                     |  |  |
|             |                     |           |          |                       |                        |                |                        |                   |                     |  |  |
| CSV<br>LINE | USERNAME            | FIRSTNAME | LASTNAME | EMAIL                 | PROFILE_FIELD_IMPORTED | PRODUCT1       | PROFILE_FIELD_LAST4SSN | PROFILE_FIELD_DOB | PROFILE_FIELD_NFAID |  |  |
| 2           | AP1                 | AP        | Test1    | test1@nfa.futures.org | 1                      | Short<br>Track | 5555                   | 9071976           | 999999              |  |  |
| 3           | AP2                 | AP2       | Test2    | test2@nfa.futures.org | 1                      | Long<br>Track  | 6666                   | 10151982          | 444444              |  |  |
|             |                     |           |          |                       |                        |                |                        |                   | Expand all          |  |  |

8. Preview your upload. Ensure that the records to be uploaded match your .csv file. Click "Upload Users".

| Jau USt                                                          | eis Re      | Suits |                             |               |              |                       |                      |                |                                                                                     |                      |       |
|------------------------------------------------------------------|-------------|-------|-----------------------------|---------------|--------------|-----------------------|----------------------|----------------|-------------------------------------------------------------------------------------|----------------------|-------|
| Status                                                           | CSV<br>line | ID    | Username                    | First<br>name | Last<br>name | Email address         | Password             | Authentication | Enrollments                                                                         | Suspended<br>account | Delet |
| New<br>user                                                      | 2           | 470   | <mark>ap1</mark><br>AP1>ap1 | AP            | Test1        | test1@nfa.futures.org | Generated in<br>cron | manual         | User enrolled into product "NFA<br>Swaps Proficiency Requirements -<br>Short Track" | No                   |       |
| New<br>user                                                      | 3           | 471   | <mark>ap2</mark><br>AP2>ap2 | AP2           | Test2        | test2@nfa.futures.org | Generated in<br>cron | manual         | User enrolled into product "NFA<br>Swaps Proficiency Requirements -<br>Long Track"  | No                   |       |
| Users created: 2<br>Users having a weak password: 0<br>Errors: 0 |             |       |                             |               |              |                       |                      |                |                                                                                     |                      |       |

9. You will see a list of individuals who have been uploaded to the System. Note any errors or records that have not been enrolled, and click "Continue". You can perform a separate upload to correct any issues.

| ③Dashboard 쓰Users |                                               |
|-------------------|-----------------------------------------------|
| Import Users      |                                               |
| ▼ Upload          |                                               |
| File *            | Choose a file Maximum size for new files: 2GB |
|                   | You can drag and drop files here to add them. |
| CSV delimiter     |                                               |
| Encoding          | UTF-8                                         |
| Preview rows      |                                               |
|                   | Import Users Cancel                           |

10. You will return to the Import Users screen. Click "Users".

|   | <sup>®</sup> Dashboard |                       |           |          |             |        |          |  |  |  |
|---|------------------------|-----------------------|-----------|----------|-------------|--------|----------|--|--|--|
| М | Manage Users           |                       |           |          |             |        |          |  |  |  |
|   | Show All 🔽 Se          | arch Q                |           |          |             |        | Import 🕹 |  |  |  |
|   | NAME 🖱                 | EMAIL                 | ID NUMBER | CREATED  | LAST ACCESS | STATUS | ACTIONS  |  |  |  |
|   | AP Test1               | test1@nfa.futures.org |           | 05/19/19 | Never       | Active | ۰        |  |  |  |
|   | AP2 Test2              | test2@nfa.futures.org |           | 05/19/19 | Never       | Active | 0        |  |  |  |
|   |                        |                       |           |          |             |        |          |  |  |  |

11. You will see the individuals you uploaded under your Users tab. This page will also show individuals previously uploaded to the system by SPR Admins who are affiliated with your firm. Upon upload, these individuals will receive an email from the system with information on how to log into their account. If an individual does not receive an email within five hours after this upload, please contact NFA's Information Center. SPR Admins can edit certain information about individuals they uploaded by returning to this page and clicking the cog under Actions. However, if an individual was enrolled in the wrong track or needs to be deleted, please contact NFA's Information Center.

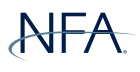